# FILMLEXIKON DER WIRTSCHAFT Aktie & Börse

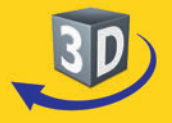

# Sekundarstufe I - II

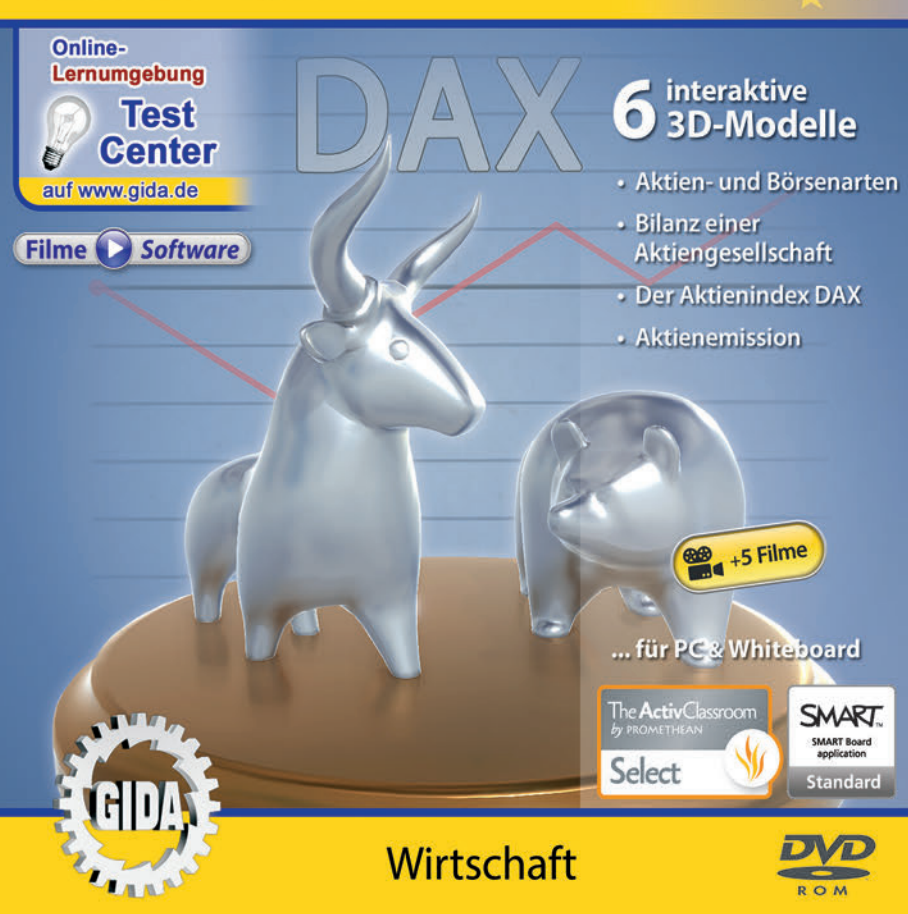

# Aktie & Börse (Wirtschaft Sek. I-II)

Diese Software bietet einen virtuellen Überblick über verschiedene Aspekte der "Aktie & Börse". Alle Inhalte sind speziell auf die Lehrplaninhalte der Sekundarstufe I-II abgestimmt.

Anhand von **bewegbaren 3D-Modellen** in den 4 Arbeitsbereichen (Aktien- und Börsenarten, Bilanz einer Aktiengesellschaft, Der Aktienindex DAX und Aktienemission) können einzelne Teilbereiche zum Thema "Aktie & Börse" von Lehrern demonstriert und von Schülern aktiv nachvollzogen werden.

Die 3D-Software ist ideal geeignet sowohl für den **Einsatz am PC** als auch **am interaktiven Whiteboard ("digitale Wandtafel")**. Mit der Maus am PC oder mit dem Stift (bzw. Finger) am Whiteboard kann man die **3D-Modelle schieben**, **drehen, kippen und zoomen**, - (fast) jeder gewünschte Blickwinkel ist möglich.

5 auf die 3D-Software abgestimmte, computeranimierte **Filme** verdeutlichen und vertiefen einzelne Aspekte der Arbeitsbereiche. Die Inhalte der 3D-Modelle und der Filme sind stets altersstufen- und lehrplangerecht aufbereitet.

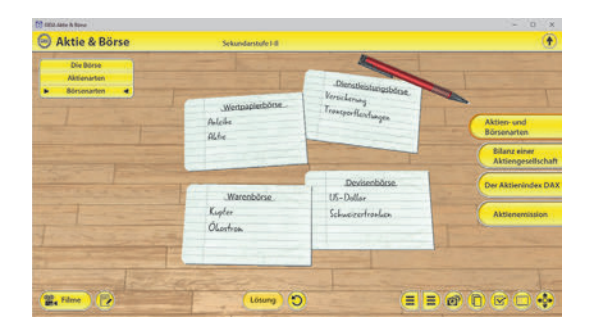

Die Software soll Ihnen größtmögliche Freiheit in der Erarbeitung des Themas "Aktie & Börse" geben und viele individuelle Unterrichtsstile unterstützen. Es stehen zur Verfügung:

- 6 3D-Modelle
- **5 Filme** (real und 3D-Computeranimation)
- 5 PDF-Arbeitsblätter (speicher- und ausdruckbar)
- 10 PDF-Farbgrafiken (ausdruckbar)
- 1 interaktive Testaufgabe im GIDA-Testcenter (auf www.gida.de)

#### Fachberatung bei der inhaltlichen Konzeption dieser "3D-Software":

Herr Manfred Scharffe (OStR. und Diplomhandelslehrer)

# Einsatz im Unterricht

#### Arbeiten mit dem "Interaktiven Whiteboard"

An einem interaktiven Whiteboard können Sie Ihren Unterricht mithilfe unserer 3D-Software besonders aktiv und attraktiv gestalten. Durch Beschriften, Skizzieren. Drucken oder Abspeichern der transparenten Flipcharts Ihres 3D-Modellen interaktiven Whiteboards über den eraeben sich neue Möglichkeiten, die Anwendung für unterschiedlichste Bearbeitung und Eraebnissicheruna zu nutzen.

Im klassischen Unterricht können Sie z.B. Börsenarten anhand der 3D-Modelle erklären und auf dem transparenten Flipchart selbst beschriften. In einem induktiven Unterrichtsansatz können Sie z.B. die Bilanz einer Aktiengesellschaft sukzessive mit Ihren Schülern erarbeiten.

Ebenso können Sie die Schüler "an der Tafel" agieren lassen: Bei Fragestellungen z.B. zur Aktienemission können die Schüler auf transparenten Flipcharts entsprechend der Aufgabenstellung die Lösungen notieren. Anschließend wird die richtige Lösung der Software eingeblendet und verglichen. Die 3D-Modelle bleiben während der Bearbeitung der Flipcharts voll funktionsfähig.

In allen Bereichen der Software können Sie auf transparente Flipcharts zeichnen oder schreiben (lassen). Sie erstellen so quasi "live" eigene Arbeitsblätter. Um selbst erstellte Arbeitsblätter zu speichern oder zu drucken, befolgen Sie die Hinweise im Abschnitt "Ergebnissicherung und -vervielfältigung".

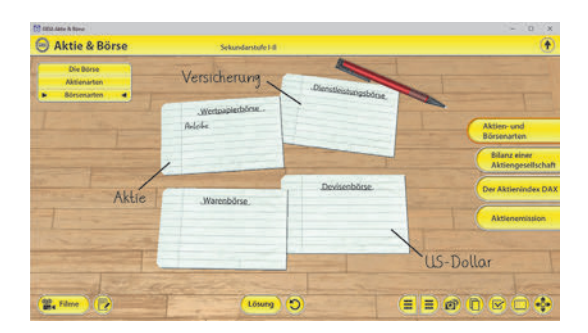

Über den Button "Einstellungen" können Sie während der Bearbeitung zwischen zwei vorgefertigten Hintergründen (blau und hellgrau) wählen. Vor dem blauen Hintergrund kommen die Modelle besonders gut zur Geltung, außerdem ist der dunklere Hintergrund während der Arbeit an Monitor oder Whiteboard angenehm für das Auge. Das helle Grau ist praktisch, um selbst erstellte Arbeitsblätter (Screenshots) oder Ergebnissicherungen zu drucken.

#### Ergebnissicherung und -vervielfältigung

Über das "Kamera-Tool" Ihrer Whiteboardsoftware können Sie Ihre Arbeitsfläche (Modelle samt handschriftlicher Notizen auf dem transparenten Flipchart) "fotografieren", um so z.B. Lösungen verschiedener Schüler zu speichern. Alternativ zu mehreren Flipchartdateien ist die Benutzung mehrerer Flipchartseiten (z.B. für den Vergleich verschiedener Schülerlösungen) in einer speicherbaren Flipchartdatei möglich. Generell gilt: Ihrer Phantasie in der Unterrichtsgestaltung sind (fast) keine Grenzen gesetzt. Unsere 3D-Software in Verbindung mit den Möglichkeiten eines interaktiven Whiteboards und dessen Software (z.B. Active Inspire) soll Sie in allen Belangen unterstützen.

Um optimale Druckergebnisse Ihrer Screenshots und selbst erstellten Arbeitsblätter zu erhalten, empfehlen wir Ihnen, für den Moment der Aufnahme über den Button "Einstellungen" die hellgraue Hintergrundfarbe zu wählen.

**Die 5 Filme** zu den verschiedenen Arbeits- und Themenbereichen können Sie je nach Belieben einsetzen. Ein Film kann als kompakter Einstieg ins Thema dienen, bevor anschließend mit der Software die Thematik anhand des 3D-Modells vertiefend erarbeitet wird. Oder Sie setzen die Filme nach der Tafelarbeit mit den Modellen ein, um das Ergebnis in einen Kontext zu stellen.

**5 PDF-Arbeitsblätter** liegen in elektronisch ausfüllbarer Schülerfassung vor. Sie können die PDF-Dateien ausdrucken oder direkt am interaktiven Whiteboard oder PC ausfüllen und mithilfe des Diskettensymbols speichern.

**10 PDF-Farbgrafiken**, die das Unterrichtsgespräch illustrieren, bieten wir für die "klassische" Unterrichtsgestaltung an.

Im GIDA-Testcenter auf unserer Website www.gida.de finden Sie eine interaktive und selbstauswertende Testaufgabe, die von Schülern online bearbeitet und gespeichert werden kann. Die Aufgabe kann auch als ZIP-Datei heruntergeladen und dann später offline im Unterricht benutzt werden. Das Test-Ergebnis "100%" wird nur erreicht, wenn ohne

| Bod barber Auro o                                                                                                    | tioned formation larger 1                                                                                       |                                                                                                    | - 18.18                                                                                                    |   |
|----------------------------------------------------------------------------------------------------|----------------------------------------------------------------------------------------------------|----------------------------------------------------------------------------------------------------|----------------------------------------------------------------------------------------------------|---|
| Builde -                                                                                                    | the second second second second second second second second second second second second second second second se |                                                                                                    |                                                                                                    |   |
| (But Darks                                                                                                    |                                                                                                    |                                                                                                    |                                                                                                    | ł |
| distant and                                                                                                    | appender                                                                                                    | the state of the second state of the state of the                                                                                                    |                                                                                                    |   |
|                                                                                                    |                                                                                                    |                                                                                                    | and the second second se |   |
| inner   this even                                                                                                    |                                                                                                    |                                                                                                    |                                                                                                    |   |
| Sec. or other                                                                                                    |                                                                                                    |                                                                                                    | And Price 1                                                                                                    |   |
| Bedgeriket                                                                                                    |                                                                                                    | The bound of the second of                                                                                                    |                                                                                                    |   |
| area .                                                                                                    | 1997                                                                                                    |                                                                                                    |                                                                                                    |   |
| (new and the state of the state of the state | Burd Inches                                                                                                    |                                                                                                    |                                                                                                    |   |
| (Descented)                                                                                                    |                                                                                                    | Aktie & Dorse                                                                                                    |                                                                                                    |   |
| george                                                                                                    | Sector 1                                                                                                    | Automatica I                                                                                                    |                                                                                                    |   |
|                                                                                                    |                                                                                                    | 197013                                                                                                    |                                                                                                    |   |
| 1.00                                                                                                    |                                                                                                    | Altracio de scitupo Asteratos ari                                                                                                    |                                                                                                    |   |
| (e)                                                                                                    |                                                                                                    |                                                                                                    | All Francescore                                                                                                    |   |
|                                                                                                    |                                                                                                    | 1.15 Michael Tage                                                                                                    |                                                                                                    |   |
|                                                                                                    |                                                                                                    |                                                                                                    |                                                                                                    |   |
| Tes and                                                                                                    | (Minut                                                                                                    |                                                                                                    |                                                                                                    |   |
|                                                                                                    | Conception Delivery                                                                                             |                                                                                                    |                                                                                                    |   |
|                                                                                                    |                                                                                                    |                                                                                                    |                                                                                                    |   |
|                                                                                                    | the property and the                                                                                            | the second second second restricted in the second second s |                                                                                                    | L |
|                                                                                                    |                                                                                                    |                                                                                                    |                                                                                                    |   |
| 6.+                                                                                                    | relation to section in                                                                                          | Thinking at the foreign conserving                                                                                                    |                                                                                                    |   |
| a + 4 3                                                                                                    | Tablack Spream                                                                                                  | the strength lines where                                                                                                    |                                                                                                    |   |

Fehlversuche sofort alle Antworten korrekt sind. Um Ihre Ergebnisse im Testcenter zu sichern, klicken Sie bzw. die Schüler einfach im Webbrowser auf "Datei"  $\rightarrow$  "Speichern unter" und speichern die HTML-Datei lokal auf Ihrem PC.

# Einsatz in Selbstlernphasen

Die Software lässt sich ideal in Selbstlernphasen am PC einsetzen. Die Schüler können völlig frei in den Arbeitsbereichen navigieren und nach Belieben die "Aktie & Börse" erkunden.

# Systemanforderungen

- PC mit Windows 7, 8 oder 10 (Apple Computer mit PC-Partition per "Bootcamp" und Windows 7, 8 oder 10)
- Prozessor mit mindestens 2 GHz
- 2 GB RAM
- DVD-ROM-Laufwerk
- Grafikkarte kompatibel ab DirectX 9.0c
- Soundkarte
- Aktueller Windows Media Player zur Wiedergabe der Filme
- Aktueller Adobe Reader zur Benutzung des Begleitmaterials
- Aktueller Webbrowser, z.B. Firefox, Chrome, Safari, Internet Explorer, etc.
- Internet-Verbindung für den Zugang zum Online-Testcenter

# Starten der 3D-Software

#### Erste Schritte

Legen Sie ggfs. die DVD-ROM "Aktie & Börse" in das DVD-Laufwerk Ihres Computers ein. Die Anwendung startet automatisch von der DVD, es findet keine Installation statt! – Sollte die Anwendung nicht automatisch starten, "doppelklicken" Sie auf "*Arbeitsplatz*"  $\rightarrow$  "*FDW-SW056*"  $\rightarrow$  "*Start.exe*", um das Programm manuell aufzurufen.

#### Startmenü / Hauptmenü

Nach der Auswahl "Start" startet die Anwendung und Sie gelangen in die Benutzeroberfläche.

Hinweis: Mit der Software werden sehr aufwändige, dreidimensionale Computermodelle geladen. Je nach Rechnerleistung kann dieser umfangreiche erste Ladevorgang ca. 1 Minute dauern. Danach läuft die Software sehr schnell und interaktiv.

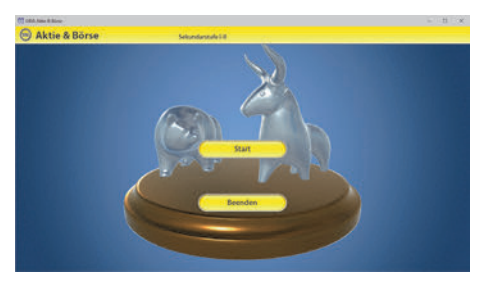

#### Benutzeroberfläche

Die 3D-Software ist in mehrere Arbeitsbereiche gegliedert, die Ihnen den Zugang zu unterschiedlichen Teilaspekten des Themas "Aktie & Börse" bieten.

#### Schaltflächen

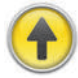

#### Hauptmenü

Diese Schaltfläche führt von jeder Ebene zurück ins Hauptmenü.

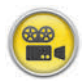

#### Filme

Filme zu allen Arbeitsbereichen der 3D-Software.

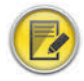

#### Aufgabe

Blendet die Aufgabenstellung eines Arbeitsbereiches ein.

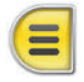

#### Menüleiste ein- und ausblenden

Blendet die Menüleiste ein und aus (links bzw. rechts).

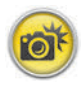

#### Screenshot

Erstellt einen "Screenshot" von der aktuellen Ansicht der 3D-Software und legt ihn auf Ihrem Benutzerprofil unter …/Bilder/GIDA\_Screenshots ab.

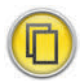

#### Begleitmaterial

Startet Ihren Webbrowser und öffnet den Zugang zu den Begleitmaterialien (Begleitheft). Keine Internetverbindung nötig!

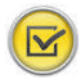

#### Testcenter

Startet eine Verbindung zum Online-Testcenter auf www.gida.de. Eine Internetverbindung wird benötigt!

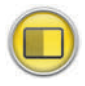

#### Einstellungen

Wählen Sie zwischen zwei verschiedenen Hintergrundfarben für die beste Darstellung oder den Ausdruck. Sie können hier auch die Größe der Bedienelemente ("Buttons") mit einem Schieberegler einstellen.

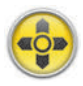

#### Steuerung

Blendet eine zusätzliche Steuerung ein, mit der man die 3D-Modelle schieben, drehen, kippen, zoomen und zurücksetzen kann.

# Inhalt - Strukturdiagramm

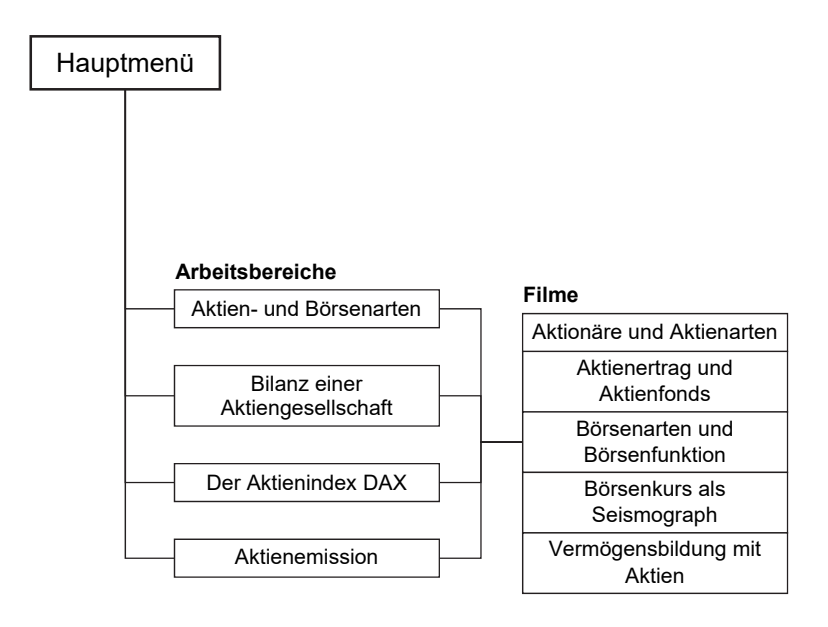

# Arbeitsbereiche und Filme

### Aktien- und Börsenarten

Dieser Arbeitsbereich gliedert sich in die Teilbereiche "*Die Börse", "Aktienarten"* und *"Börsenarten",* die man über das Untermenü auf der linken Seite anwählen kann.

Der Teilbereich "*Die Börse"* zeigt einen Lückentext rund um das Thema Börse. Über die eingebaute Drag-&-Drop-Funktion soll man die Schildchen aus der einblendbaren, linken Menüleiste (Menüleiste-Button am unteren Bildrand) den Lücken im Text zuordnen. Sobald ein Schildchen richtig zugeordnet worden ist, rastet es ein. Eine falsche Zuordnung wird von der Software zurückgewiesen.

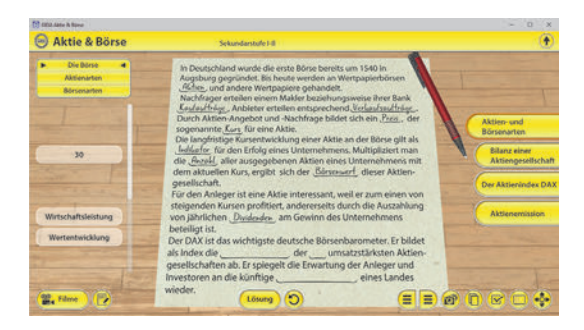

Im Teilbereich "Aktienarten" wird der Unterschied der einzelnen Aktienarten durch ihre Übertragbarkeit deutlich gemacht. Durch Klicken und Ziehen der beschrifteten Schildchen auf die passende Position im Modell ordnet man den einzelnen Aktienarten ihre korrekte Übertragbarkeit zu. Sobald ein Schildchen richtig zugeordnet worden ist, rastet es ein. Eine falsche Zuordnung wird von der Software zurückgewiesen.

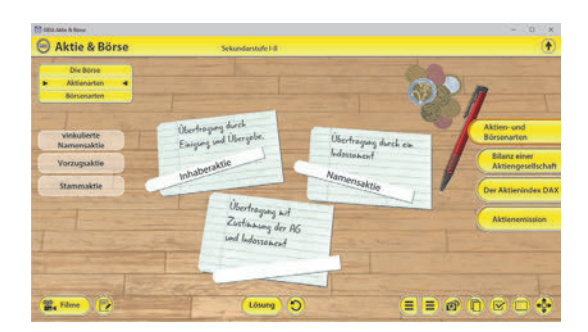

Im Teilbereich "Börsenarten" kann man verschiedene Handelsgegenstände ihrer Börsenart zuordnen. Durch Klicken und Ziehen der beschrifteten Schildchen auf die passende Position im Modell ordnet man den einzelnen Handelsgegenständen ihre korrekte Börsenart zu. Sobald ein Schildchen richtig zugeordnet worden ist, rastet es ein. Eine falsche Zuordnung wird von der Software zurückgewiesen.

| Admander<br>Biorenanten<br>Biorenanten<br>Alter<br>Alter<br>Alter<br>Alter<br>Alter<br>Alter |                                             |
|----------------------------------------------------------------------------------------------|---------------------------------------------|
| Dear                                                                                         | und<br>sarten<br>nz einer<br>engesellschaft |
| Warenböne.<br>US-Dellar<br>Kapfor<br>Okosten<br>Ustenben                                     | tienindex DA)                               |

In allen drei Teilbereichen kann die Lösung durch Klicken auf den zugehörigen Button (mittig am unteren Bildrand) auch sofort angezeigt werden. Die Übung kann durch Klicken des "Zurücksetzen"-Buttons beliebig oft neu gestartet werden.

#### Film "Aktionäre und Aktienarten"

Laufzeit: 5:55 Minuten

Der Film stellt zunächst die beiden Unternehmensformen AG (Aktiengesellschaft) und die KGaA (Kommanditgesellschaft auf Aktien) vor.

Es wird die sogenannte Stückaktie vorgestellt: Mit einer solchen Aktie erwirbt man einen Bruchteil des betreffenden Unternehmens. Im

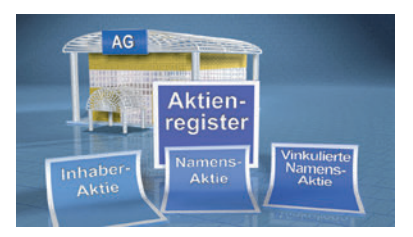

Weiteren stellt der Film dann verschiedene Aktienarten und ihre Unterschiede vor: Inhaber-Aktie, Namens-Aktie, Vinkulierte Namens-Aktie, Stamm-Aktie und Vorzugs-Aktie.

Der Film gibt dann mit zwei Grafiken einen Überblick über die Aktienanlage in Deutschland und dem Ausland. Zum Schluss folgt eine kurze Erläuterung zu den Aktionärsrechten bei den folgende Begriffe erläutert werden: Gewinnanteilsrecht, Bezugsrecht und Stimmrecht.

#### Film "Aktienertrag und Aktienfonds"

Laufzeit: 3:50 Minuten

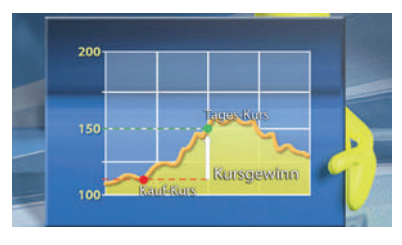

Ein "normaler Sparer" erhält Zinsen auf sein Sparkapital. Der Ertrag eines Aktionärs hingegen setzt sich aus zwei Positionen zusammen: Dividende und (evtl.) Kursanstieg.

Vor dem Hintergrund starker Kurseinbrüche in den Aktienjahren 2000 und 2008 betont der Film einige Aspekte, die gerade unerfahrene

Neu-Aktionäre unbedingt beachten sollten: Der Film erläutert den Charakter von Länder-, Branchen- und Dachfonds.

Der Film gibt dann einen Überblick über die verschiedenen Arten und Anlagestrukturen von Aktienfonds: Die unterschiedlichen Philosophien von solchen Aktienfonds in Hinblick auf Ertragskraft, Ertragsstabilität und Risikostreuung werden in ihren Grundzügen erläutert.

#### Film "Börsenarten und Börsenfunktion"

Laufzeit: 5:00 Minuten

Der Film leitet ein mit einer Gegenüberstellung der früheren, sogenannten Parkett- oder Präsenzbörsen und den heute üblichen "elektronischen Börsen-Handelssystemen".

Bis 2006/2007 gab es z.B. die Präsenzbörse in Frankfurt, heute wird der weit überwiegende Teil des weltweiten Wertpapierhandels über

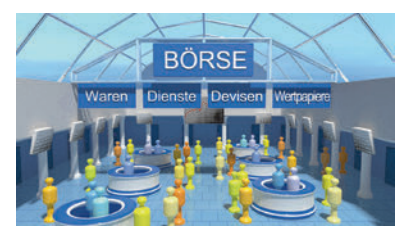

Internet-basierte Handelssysteme abgewickelt. Am Funktionsprinzip einer Börse ändert das aber nichts: Börsen sind große Marktplätze, auf denen Angebot und Nachfrage nach handelbaren Gütern konzentriert aufeinandertreffen. Eine aktuelle und repräsentative Preis- (Kurs-)Bildung findet statt.

Dann stellt der Film schlaglichtartig verschiedene Börsenarten vor: Warenbörsen, Dienstleistungsbörsen, Devisenbörsen und Wertpapierbörsen. Aufgrund ihrer überragenden Bedeutung für die Weltwirtschaft dient die Aktienbörse im weiteren als Beispiel für die generelle Erklärung der Funktion einer Börse.

# Bilanz einer Aktiengesellschaft

Dieser Arbeitsbereich zeigt die beispielhafte Berechnung einer Jahresabschluss Bilanz anhand eines jungen Modellunternehmens. Über die eingebaute Drag-&-Drop-Funktion soll man die Schildchen aus der einblendbaren, linken Menüleiste (Menüleiste-Button am unteren Bildrand) den richtigen Positionen im Modell zuordnen. Sobald die Schildchen richtig zugeordnet worden sind, färben sich die Ergebnisse grün ein. Bei einer falschen Zuordnung bleiben die Ergebnisse rot eingefärbt.

| 00.000,- | T                                                                                                    | Aktiva           | Modell A       | G Passly      |                                |
|----------|----------------------------------------------------------------------------------------------------|------------------|----------------|---------------|--------------------------------|
| 60.000,- | 1                                                                                                    | olanominan 2     | 20.000 - 201 0 | louokinital   |                                |
| 10.000,- |                                                                                                    | inderentission E |                | Av Constraint |                                |
| 10.000,- | Autgaben hat den                                                                                                    | mlaufvermögen ti | 10.000,- 🕱 G   | rundkapital   | - 💥 Aktien- und<br>Börsenarten |
| 30.000,- | Ein junges Modellantementen<br>Ein junges Modellantemeter. Der Wert der<br>Insurgen mit langfett. Der Wert der liquiden |                  | -              | Rücklagen     | Bilanz einer                   |
| 80.000,- | Uber 230,000 € stationstande<br>Uber 230,000 € solstationstande<br>Uber 230,000 € solstationstande                      |                  | t              |               | Antiengeseinchan               |
| 0.000,-  | Mittel belacter Forderund Verbinder an 30.000 C<br>bestehen noch Forderund Verbinder von 30.000 C                       |                  |                | remokapital   | Der Aktienindex D              |
| 5,-      | gegenüber Liefen<br>gegenüber Liefen durch den Verzug<br>wie wurden durch den Verzugnisse                               | 5                | -,000.00       | 100.0         | 000- Aktienemission            |
| 50.000,- | In enten se 40.000 C<br>Erzeugnisse 40.000 C<br>Erzeugnisse and Vertrieb dieser our                                     | 000              | 1              |               | -                              |
| 10.000,- | Stehen Maschande stehen 20.000 9                                                                                        | eben.            |                |               |                                |

Die Lösung kann durch Klicken auf den zugehörigen Button (mittig am unteren Bildrand) auch sofort angezeigt werden. Die Übung kann durch Klicken des "Zurücksetzen"-Buttons beliebig oft neu gestartet werden.

| (1) KEDA Alda & Bone                                                                                                    |                          |                    | - 0 ×                              |
|----------------------------------------------------------------------------------------------------|--------------------------|--------------------|------------------------------------|
| Aktie & Börse Seku                                                                                                    | ndarstufe i-il           |                    | •                                  |
| the second second                                                                                                    | Aktiva Modell            | I AG Passiva       |                                    |
|                                                                                                    | Anlagevermögen 220.000,- | Eigenkapital       |                                    |
| Autouter has det                                                                                                    | Umlaufvermögen 180.000,- | Grundkapital       | Aktien- und<br>Börsenarten         |
| En junges Modelantembargen Bankurgen<br>Investreicenen mit langfettigen Bankurgen<br>Investreicenen mit langfettigen die laguden<br>110.000 E Soanteet. Der West der Kardenge                                             |                          | Rücklagen 40.000,- | Bilanz einer<br>Aktiengeselischaft |
| Ober 4- Rollens lich auf 100<br>Mittelle Beldens lich auf 100<br>Mittelle beldens nich Fordenungen geogenüchsteten<br>bestellen nich Fordenungen geogen<br>bestellen von 20.000 6 und Verballisteten im Höhe von 20.000 6 |                          | Fremdikapital      | Der Aktienindex DAX                |
| Gegenüber Unter<br>gegenüber Unter<br>Jahr worden durch den VE<br>Im ernten Jahr worden durch den VE<br>Im ernten Jahr worden durch Geser Erzeugnisse                                                                     | 400.000,-                | 400.000,-          | Aktienemission                     |
| Enzeugnass und Verbind<br>Enzeitung und Verbind<br>Istehen Maschinen und<br>Istehen Masgegenatinde im Wert von z                                                                                                    | o stock                  |                    |                                    |
| Austration<br>E zur Verfigung<br>Bei der Gründung der AG wür<br>Bei der Gründung saktienant som<br>Australie beträgt 5,00 Eur                                                                                             | 10.                      |                    |                                    |
| Attest arrivert je nor                                                                                                    | (Lösung)                 | = = @ (            |                                    |

# Der Aktienindex DAX

In diesem Arbeitsbereich kann man die Auswirkung verschiedener wirtschaftlicher Ereignisse in Bezug auf den Aktienindex DAX nachvollziehen. Durch Klicken der "Ereignis"-Buttons (mittig am unteren Bildrand) fällt oder steigt der DAX entsprechend. Ziel ist es, den über einen roten Punkt vorgegebenen Aktienindex zu erreichen.

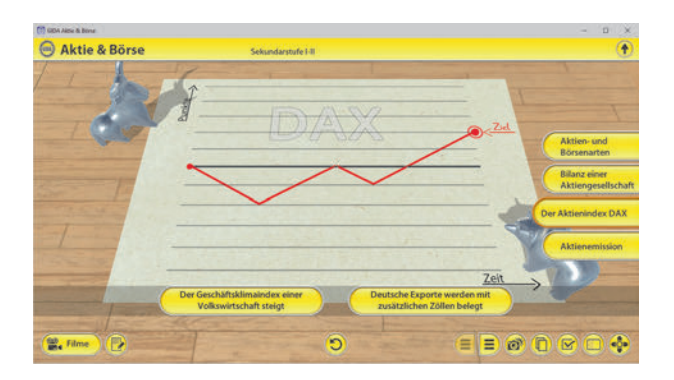

Die Übung kann durch Klicken des "Zurücksetzen"-Buttons (mittig am unteren Bildrand) beliebig oft neu gestartet werden.

#### Film "Börsenkurs als Seismograph"

Laufzeit: 5:50 Minuten

An den Börsen der Welt gibt es Aufund Abwärtsbewegungen der Kurse. Große Kurstendenzen werden in sog. Börsenindizes widergespiegelt.

Der Film nennt die Beispiele DAX und Dow Jones Index als große Querschnitt- Indizes. Aber auch der Begriff "Branchen-Index" wird am Beispiel Biotechnologie und Telekommu-

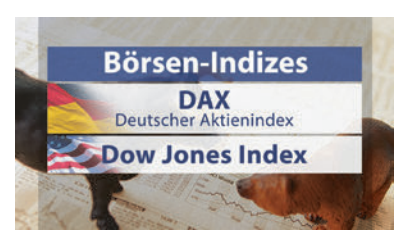

nikation erläutert. Eine Börse ist eine Art Zukunfts-Seismograph, der über eine große Zahl von Investoren und damit über eine volkswirtschaftliche Risikostreuung die Chancen bestimmter Geschäftsideen und neuer Technologien auslotet.

Im Börsenparkett spiegeln sich die Erwartungen, Hoffnungen und Befürchtungen vieler Millionen Menschen wider. Insofern kann man sagen: An den Börsen der Welt wird die Zukunft geschmiedet.

# **Aktienemission**

In diesem Arbeitsbereich kann man erforschen, welche Aussagen auf eine Unternehmensfinanzierung durch Aktien zutreffend sind und welche nicht. Über den "Play"-Button (mittig am unteren Bildrand) lässt sich das Quiz starten bzw. stoppen.

Auf dem Bildschirm des Modells erscheinen 12 verschiedene Aussagen, die Schüler können nun selbst überlegen, ob die jeweils angezeigte Aussage zutreffend ("✓"-Knopf) oder nicht zutreffend ("ד-Knopf) ist. Sobald ein Knopf gedrückt wurde, zeigt das Modell an, ob die Schüler richtig (grüne Lampe) oder falsch (rote Lampe) liegen und eine weitere Aussage wird automatisch auf dem Bildschirm generiert.

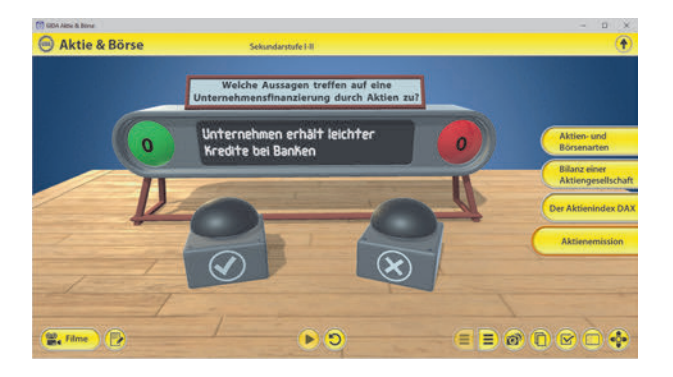

Der Zähler im Modell gibt einem dabei stets den Überblick über die Anzahl der richtig und falsch beantworteten Aussagen. Die Übung kann durch Klicken des "Zurücksetzen"-Buttons (mittig am unteren Bildrand) beliebig oft neu gestartet werden.

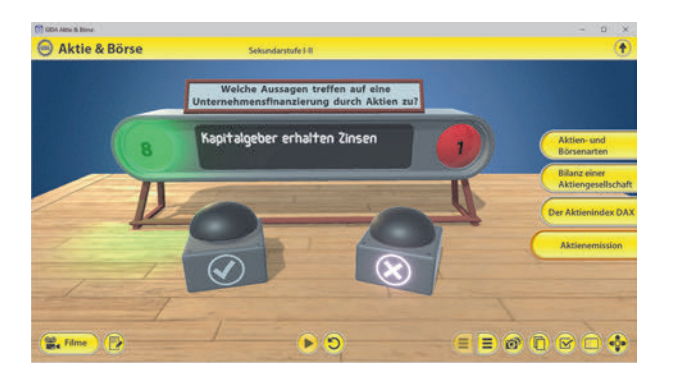

#### Film "Vermögensbildung mit Aktien"

Laufzeit: 3:10 Minuten

Der Film startet mit einer langen Zeitreihe der Kursentwicklung des DAX. Es gab immer wieder starke Schwankungen, alles in allem zeigt sich aber eine langfristige Aufwärtsentwicklung.

Der Film betont deshalb, dass Aktien nicht als Zockerblatt gedacht sind, sondern als speziell auf lange Sicht ertragsstarkes Element der Vermögensbildung für Jedermann.

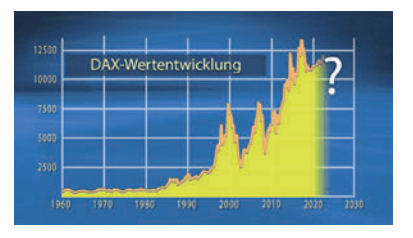

Abschließend betont der Film noch einmal die Rolle der langfristigen Vermögensbildung über Aktien anhand der sog. "Mitarbeiter- (Belegschafts)-Aktie".

\* \* \*

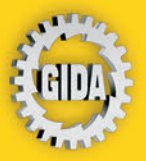

GIDA Gesellschaft für Information und Darstellung mbH Feld 25 51519 Odenthal

Tel. +49-(0) 2174-7846-0 Fax +49-(0) 2174-7846-25 info@gida.de www.gida.de

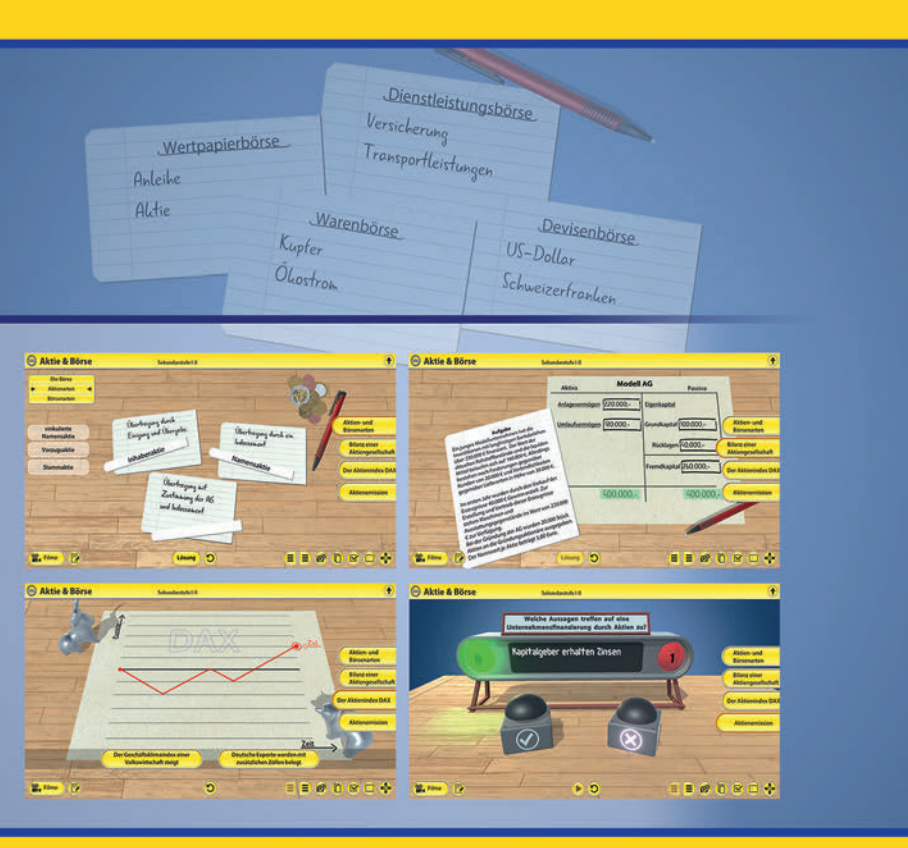

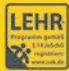

GIDA-Medien sind ausschließlich für den Unterricht an Schulen geeignet und bestimmt (§ 60a und § 60b UrhG).

FDW-SW056 © 2020